AASHTOWare BrDR 7.5.0 Feature Tutorial F1 – Flared Girder Example

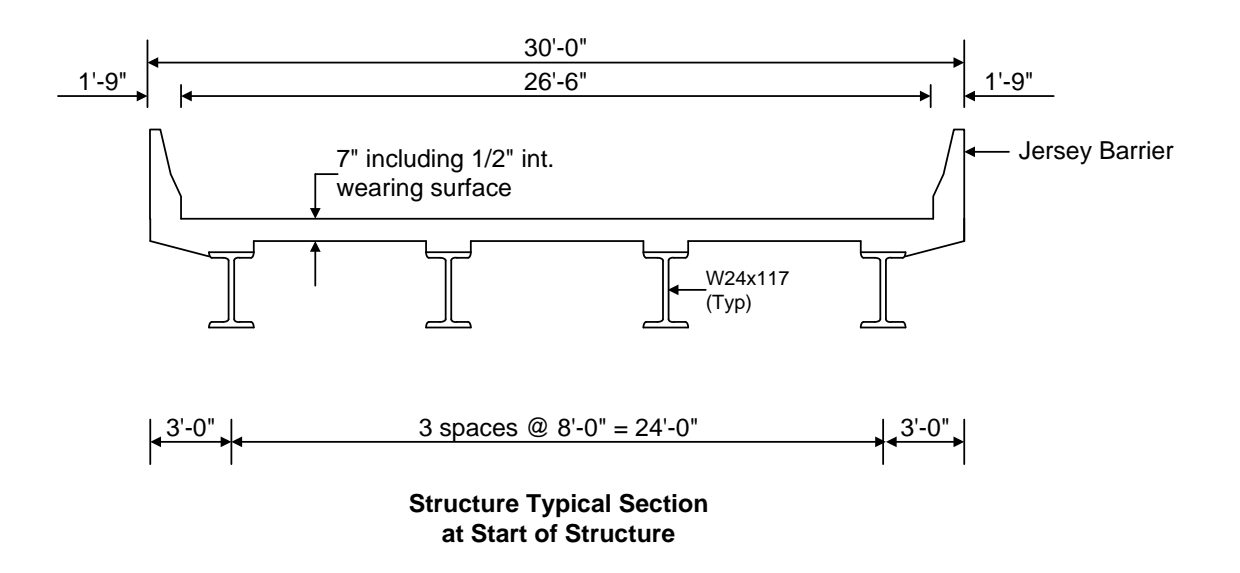

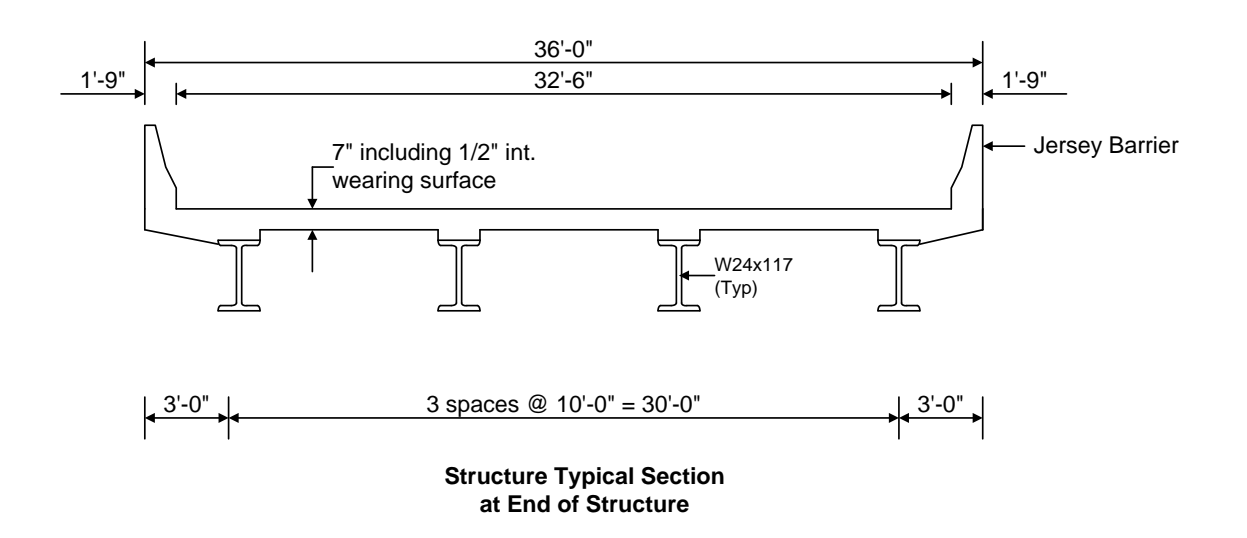

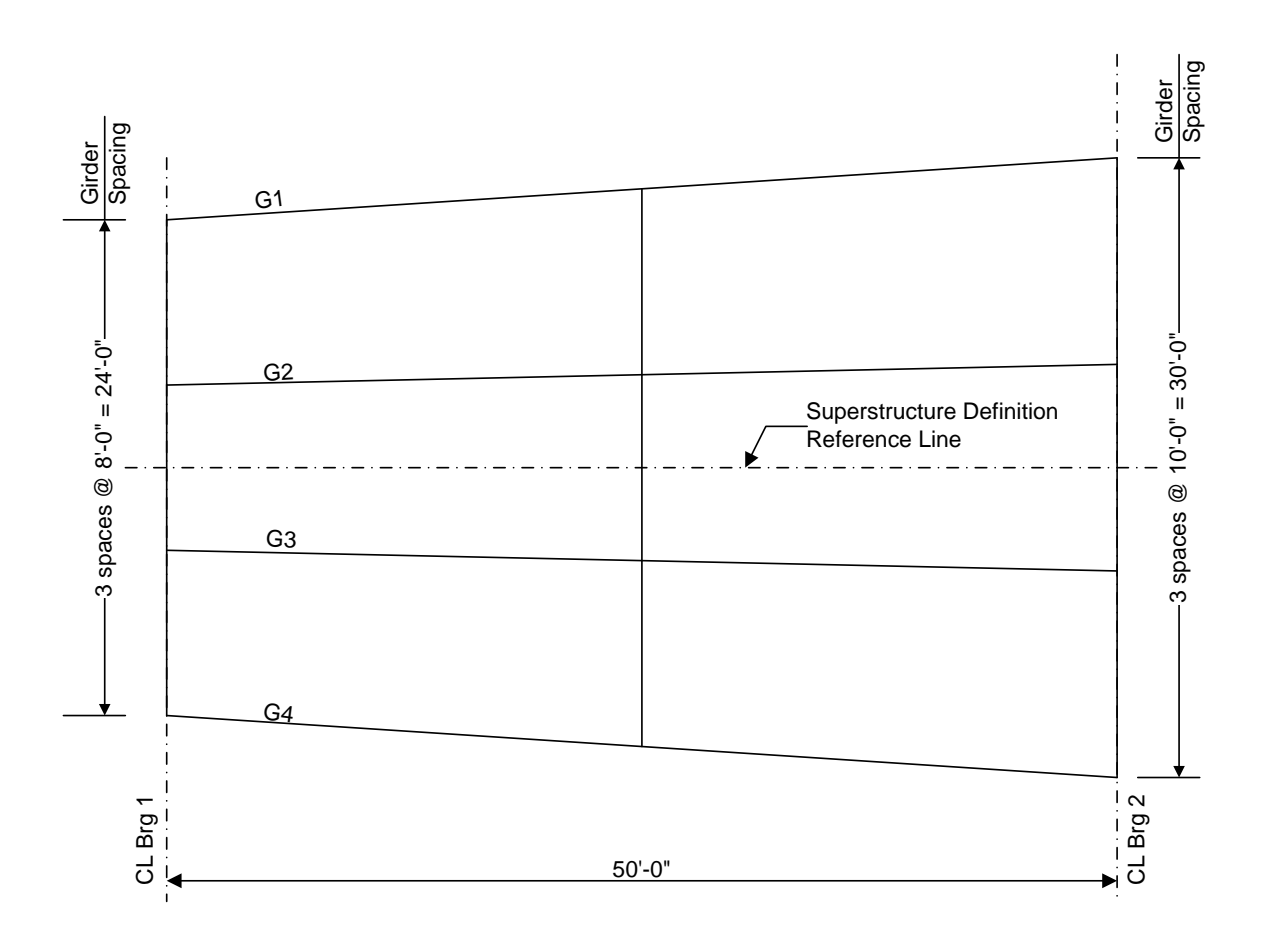

Framing Plan

This example describes entering a girder system with flared girders and performing a rating of one of the members. The term "flared girders" describes a situation where the girder spacing or deck overhang varies along the length of the superstructure. Flared girders are also sometimes called splayed girders.

### Topics covered:

- Flared girder geometry
- <u>Std distribution factor ranges</u>
- <u>LFR rating</u>

For this example, we are going to add a girder system superstructure with flared girders to **BID1** (**TrainingBridge1**) in the BrDR sample database. Open the Bridge Workspace for BID1.

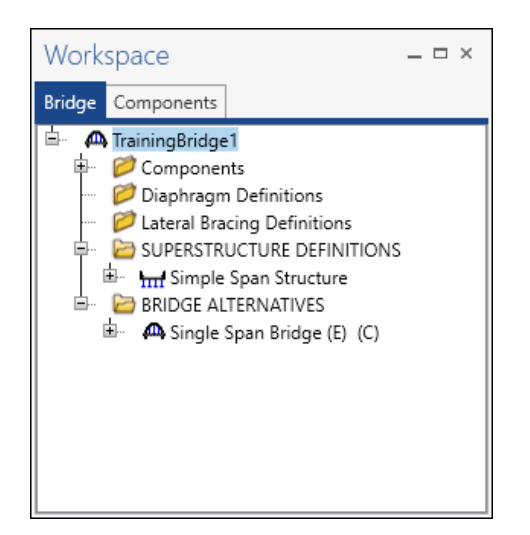

Double click on SUPERSTRUCTURE DEFINITIONS, select Girder system superstructure, and click OK.

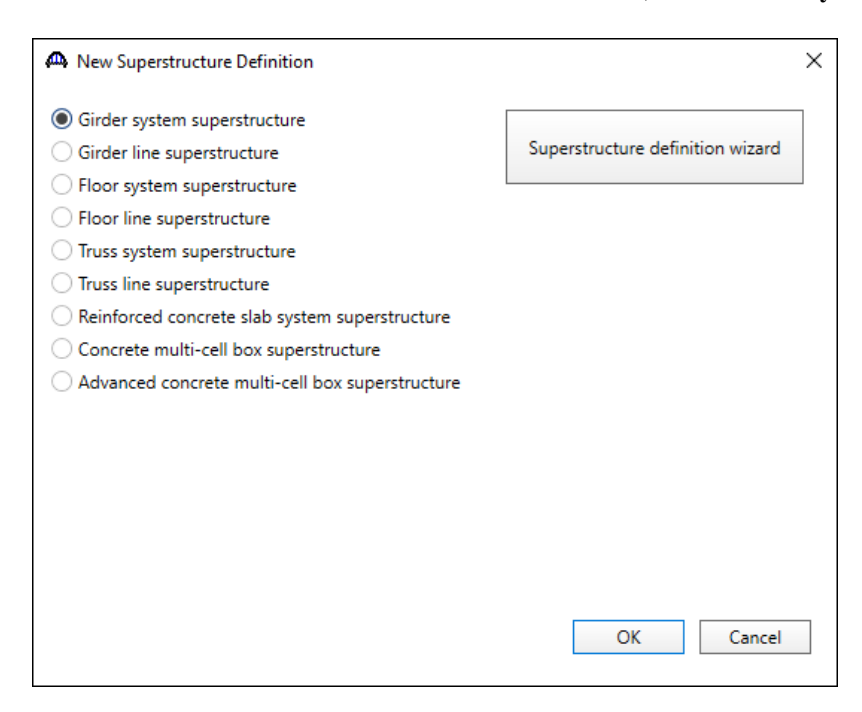

| Enter the following | data to describe | the superstructure | definition. |
|---------------------|------------------|--------------------|-------------|
| U                   |                  | 1                  |             |

| Girder System Superstructure Defini                                                   | tion                                                                                                |              | - 🗆 X                                                                             |
|---------------------------------------------------------------------------------------|----------------------------------------------------------------------------------------------------|--------------|-----------------------------------------------------------------------------------|
| Definition Analysis Specs                                                             | Engine                                                                                              |              |                                                                                   |
| Name: Flared Girder                                                                   |                                                                                                    |              | Modeling<br>Multi-girder system MCB<br>With frame structure simplified definition |
| Description:                                                                          |                                                                                                    |              | Deck type:<br>Concrete Deck                                                       |
| Default units: US Customary<br>Number of spans: 1<br>Number of girders: 4             | Enter span lengths along the reference line:         Span       Length (ft)         > 1       50.00 | ×            | For PS/PT only<br>Average humidity:                                               |
| Horizontal curvature                                                                  | Distance from PC to first support line:                                                             | ft           |                                                                                   |
| Superstructure alignment                                                              | Start tangent length:                                                                               | ft           |                                                                                   |
| <ul> <li>Curved</li> <li>Tangent, curved, tangent</li> <li>Tangent, curved</li> </ul> | Radius:<br>Direction:                                                                               | ft<br>Left v |                                                                                   |
| O Curved, tangent                                                                     | End tangent length:                                                                                 | ft           |                                                                                   |
|                                                                                       | Distance from last support line to PT:                                                              | ft           |                                                                                   |
|                                                                                       | Design speed:                                                                                       | mph          |                                                                                   |
|                                                                                       | superelevation:                                                                                     | 70           |                                                                                   |
|                                                                                       |                                                                                                    |              | OK Apply Cancel                                                                   |

Note that the span length along the reference line is 50' but the actual length of each girder will be different due to the flared orientation of the girders.

Click **OK** to save the data to memory and close the window.

Open the **Load Case Description** window of the new superstructure and use the **Add default load case descriptions** button to create the following load cases.

| Load case name | Description                              | Stage                             | T    | ype | Time*<br>(days) |  |
|----------------|------------------------------------------|-----------------------------------|------|-----|-----------------|--|
| DC1            | DC acting on non-composite section       | Non-composite (Stage 1)           | D,DC | -   |                 |  |
| DC2            | DC acting on long-term composite section | Composite (long term) (Stage 2) * | D,DC | *   |                 |  |
| W              | DW acting on long-term composite section | Composite (long term) (Stage 2) * | D,DW | *   |                 |  |
| SIP Forms      | Weight due to stay-in-place forms        | Non-composite (Stage 1)           | D,DC | -   |                 |  |
|                |                                          |                                   |      |     |                 |  |
|                |                                          |                                   |      |     |                 |  |

Click **OK** to save the data to memory and close the window.

# Flared girder geometry

### Framing Plan Details

Open the **Framing Plan Details** window and enter the following data. You must select **Along support** as the girder spacing orientation to be able to enter the girder spacing at the end of the girder.

| Structure Framing Plan Details            |                                                                            | —     |      | >  |
|-------------------------------------------|----------------------------------------------------------------------------|-------|------|----|
| umber of spans: 1 Number of gird          | rs: 4                                                                      |       |      |    |
| Layout Diaphragms Lateral bracing range   |                                                                            |       |      |    |
| Support Skew<br>(degrees)                 | Girder spacing orientation<br>O Perpendicular to girder<br>O Along support |       |      |    |
| 1         0.000           2         0.000 | Girder spacing<br>(ft)<br>bay Start of End of<br>oirder                    |       |      |    |
|                                           | ▶ 1 8.00 10.00                                                             |       |      |    |
|                                           | 2 8.00 10.00                                                               |       |      |    |
|                                           | 3 8.00 10.00                                                               |       |      |    |
|                                           | ОК                                                                         | Apply | Canc | el |

Click **OK** to save the data to memory and close the window, then open the **Framing Plan Schematic** by either right clicking on Framing Plan Detail and selecting **Schematic** or clicking on **Schematic** on the Workspace ribbon.

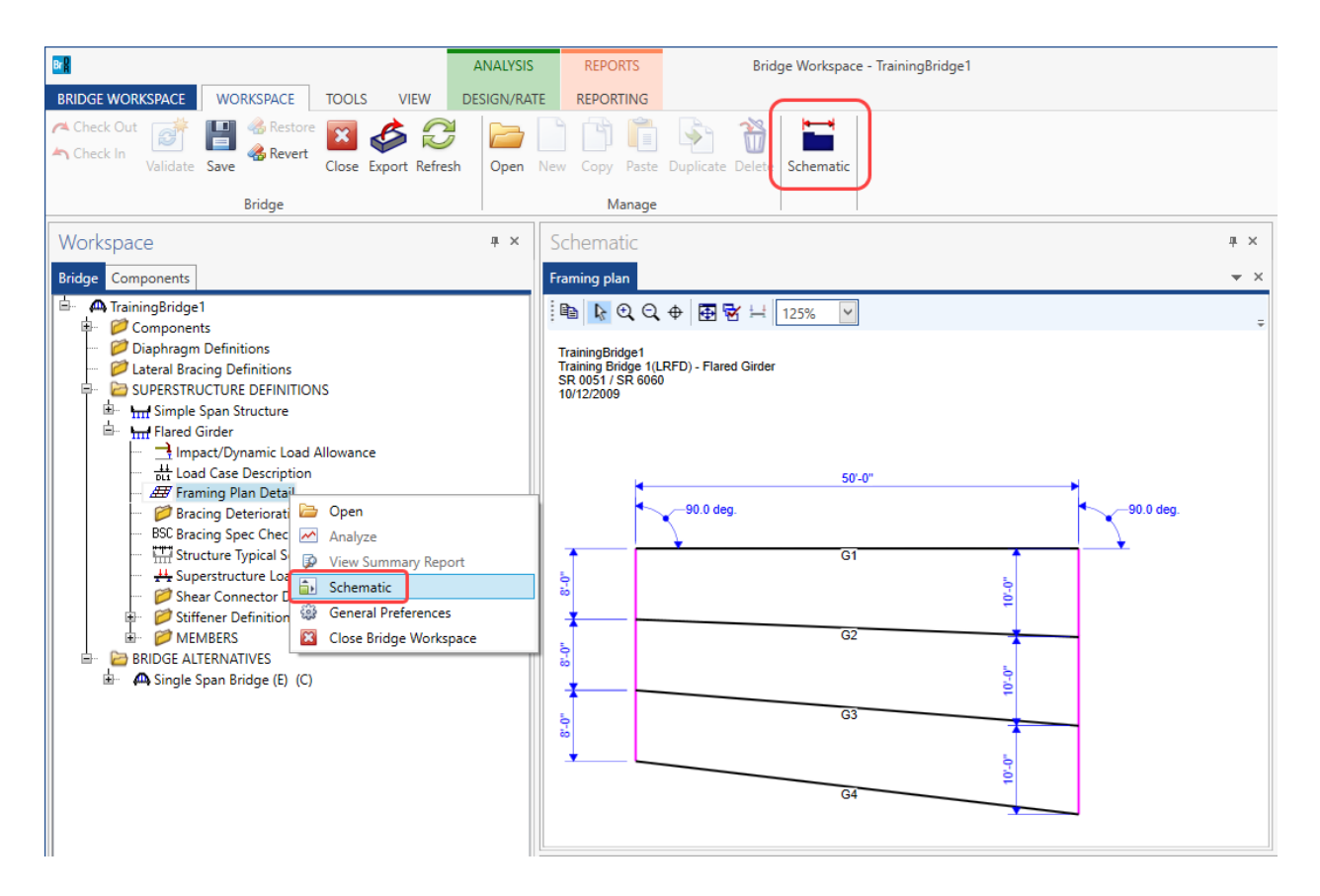

The girders are not oriented correctly until we enter their locations relative to the edge of deck in the **Structure Typical Section** window. The leftmost girder in the structure typical section will be oriented with respect to the left edge of the deck. Then the remaining girders are oriented relative to the leftmost girder according to the girder spacing entered on the **Framing Plan Details** window.

We will enter the diaphragm locations after we visit the **Structure Typical Section** window to correctly orient the girders.

# Structure Typical Section

| 1                     |                                     | ·                       | •          |                |         |                        |           |        |               | U             |                 |       |      |    |
|-----------------------|-------------------------------------|-------------------------|------------|----------------|---------|------------------------|-----------|--------|---------------|---------------|-----------------|-------|------|----|
| A Structure           | Typical Section                     |                         |            |                |         |                        |           |        |               |               |                 | _     |      | ×  |
|                       | Distance from k                     | eft edge of a           | deck to    | Distance from  | right e | dge of a               | deck to   |        |               |               |                 |       |      |    |
|                       |                                     | Deel                    | . IIrie    | Superstructure | ture D  | efinition              |           | 1      |               |               |                 |       |      |    |
|                       |                                     | + thickne               | ess        | Reference      | Line    |                        |           |        |               |               |                 |       |      |    |
|                       |                                     | Ť                       |            |                |         |                        |           | Ì      |               |               |                 |       |      |    |
| Left overhang         | <b>←</b> →                          |                         |            |                |         |                        |           | Right  | overhang      |               |                 |       |      |    |
| Deck [                | eck (cont'd)                        | Parapet                 | Medi       | an Railing     | G       | eneric                 | Side      | walk   | Lane position | Striped lanes | Wearing surface |       |      |    |
| Superstru             | cture definition                    | reference               | line is    | within         |         | Ƴ th                   | e bridg   | e decl | ¢.            |               |                 |       |      |    |
|                       |                                     |                         |            | Start          | _       |                        | nd        |        |               |               |                 |       |      |    |
| Superstru             | rom left edge o<br>cture definition | reference               | line:      | 15.00          | ft      | 18.0                   | 0         | ft     |               |               |                 |       |      |    |
| Distance<br>superstru | from right edge<br>cture definition | of deck to<br>reference | o<br>line: | 15.00          | ft      | 1.00                   |           | ft     |               |               |                 |       |      |    |
| Left over             | iang:                               |                         |            | 3.00           | ft      | 3.00                   |           | ft     |               |               |                 |       |      |    |
| Compute               | d right overhan                     |                         |            | 2.00           | 4       | -141                   | 00        | 4      |               |               |                 |       |      |    |
| compute               | u right överhan                     | g:                      |            | 5.00           | п       | - 14,                  | 00        | n      |               |               |                 |       |      |    |
|                       |                                     |                         |            |                |         |                        |           |        |               |               |                 |       |      |    |
|                       |                                     |                         |            |                |         |                        |           |        |               |               |                 |       |      |    |
|                       |                                     |                         |            |                |         |                        |           |        |               |               |                 |       |      |    |
|                       |                                     |                         |            |                |         |                        |           |        |               |               |                 |       |      |    |
|                       |                                     |                         |            |                |         |                        |           |        |               |               |                 |       |      |    |
|                       |                                     |                         |            |                |         |                        |           |        |               |               |                 |       |      |    |
|                       |                                     |                         |            |                |         |                        |           |        |               |               | OK              | Apply | Canc | el |
|                       |                                     |                         |            |                |         |                        |           |        |               |               |                 |       |      |    |
|                       |                                     |                         |            |                |         |                        |           |        |               |               |                 |       |      |    |
| A Structure           | Typical Section                     |                         |            |                |         |                        |           |        |               |               |                 | -     |      | Х  |
|                       | Distance from k                     | eft edge of a           | deck to    | Distance from  | right e | dge of a               | leck to   |        |               |               |                 |       |      |    |
|                       |                                     | definition ref          | line       | superstructure | ture D  | tion ref.<br>efinition | line<br>/ |        |               |               |                 |       |      |    |
|                       | $\leq$                              | Deck<br>↓thickne        | ess        | Reference      | Line    |                        | 2         |        |               |               |                 |       |      |    |
|                       |                                     | t                       |            |                |         | _                      |           | l      |               |               |                 |       |      |    |
| Left overhang         | $ \rightarrow $                     |                         |            |                |         | _                      |           | Right  | overhang      |               |                 |       |      |    |
| Deck [                | eck (cont'd)                        | Parapet                 | Medi       | an Railing     | G       | eneric                 | Side      | walk   | Lane position | Striped lanes | Wearing surface |       |      |    |
| Deck con              | crete:                              | 45                      | i00 psi C  | Concrete       |         |                        |           | ~      |               |               |                 |       |      |    |
| Total decl            | thickness:                          | 7.0                     | 0000       | in             |         |                        |           |        |               |               |                 |       |      |    |
| Load case             | :                                   | En                      | igine As   | signed         | $\sim$  |                        |           |        |               |               |                 |       |      |    |
| Deck crac             | k control paran                     | neter:                  |            | kip/in         |         |                        |           |        |               |               |                 |       |      |    |
| Sustained             | modular ratio                       | factor: 3.0             | 000        |                |         |                        |           |        |               |               |                 |       |      |    |
| Deck exp              | osure factor:                       |                         |            |                |         |                        |           |        |               |               |                 |       |      |    |
|                       |                                     |                         |            |                |         |                        |           |        |               |               |                 |       |      |    |
|                       |                                     |                         |            |                |         |                        |           |        |               |               |                 |       |      |    |
|                       |                                     |                         |            |                |         |                        |           |        |               |               |                 |       |      |    |
|                       |                                     |                         |            |                |         |                        |           |        |               |               |                 |       |      |    |
|                       |                                     |                         |            |                |         |                        |           |        |               |               |                 |       |      |    |
|                       |                                     |                         |            |                |         |                        |           |        |               |               |                 |       |      |    |
|                       |                                     |                         |            |                |         |                        |           |        |               |               |                 |       |      |    |
| L                     |                                     |                         |            |                |         |                        |           |        |               |               |                 |       |      |    |
|                       |                                     |                         |            |                |         |                        |           |        |               |               | OK              | Apply | Canc | el |

### Open the Structure Typical Section window and enter the following information.

| 🕰 Str | ucture Typical Section   |           |              |                                        |                              |                            |                         |                 | _         |        | ×        |
|-------|--------------------------|-----------|--------------|----------------------------------------|------------------------------|----------------------------|-------------------------|-----------------|-----------|--------|----------|
| Back  | Front                    |           |              |                                        |                              |                            |                         |                 |           |        |          |
| De    | ck Deck (cont'd) Parapet | Median    | Railing Gen  | eric Sidewalk                          | Lane position                | n Striped                  | lanes V                 | Vearing surface |           |        |          |
|       | Name                     | Load case | e Measure to | Edge of deck<br>dist. measured<br>from | Distance at<br>start<br>(ft) | Distance at<br>end<br>(ft) | Front fac<br>orientatio | ie<br>on        |           |        |          |
|       | Jersey Barrier           | DC2       | * Back *     | Left Edge 🔹                            | 0.00                         | 0.00                       | Right                   | *               |           |        | <b>A</b> |
|       | Jersey Barrier           | DC2       | * Back *     | Right Edge 🛛 👻                         | 0.00                         | 0.00                       | Left                    | -               |           |        |          |
|       |                          |           |              |                                        |                              |                            |                         | New             | Juplicate | Delete | *        |
|       |                          |           |              |                                        |                              |                            |                         | INEW L          | upicate   | Delete |          |
|       |                          |           |              |                                        |                              |                            |                         | ОК              | Apply     | Car    | cel      |

Use the **Compute** button on the **Lane Position** tab to compute the following lane positions:

| A Structure Typical Section                                                                                                    | -     |        | × |
|----------------------------------------------------------------------------------------------------|-------|--------|---|
| (A)<br>(B) Superstructure Definition Reference Line<br>Travelway 1<br>Travelway 2<br>Travelway 2                                                                                                    |       |        |   |
| Deck Deck (cont'd) Parapet Median Railing Generic Sidewalk Lane position Striped lanes Wearing surface                                                                                                    |       |        |   |
| Travelway<br>number         Distance from left edge of<br>travelway to superstructure<br>definition reference line<br>at start (Å)         Distance from right edge of<br>travelway to superstructure<br>definition reference line<br>at start (B)         Distance from left edge of<br>travelway to superstructure<br>definition reference line<br>at end (Å)         Distance from right edge of<br>travelway to superstructure<br>definition reference line<br>at end (B)         Distance from right edge of<br>travelway to superstructure<br>definition reference line<br>at end (B)         Distance from right edge of<br>travelway to superstructure<br>definition reference line<br>at end (B) |       |        |   |
| 1         -13.25         13.25         -16.25         -0.75                                                                                                    |       | -      |   |
|                                                                                                    |       |        |   |
| LRFD fatigue         Lanes available to trucks:         Override Truck fraction:         Compute             New    Duplication:                                                                                                    | ate   | Delete | ] |
| OK A                                                                                                    | Apply | Cance  | 1 |

Click  $\mathbf{O}\mathbf{K}$  to close the window and save the data to memory.

# Framing Plan Schematic

Re-open the Framing Plan Schematic. We can now see that the girders are correctly oriented.

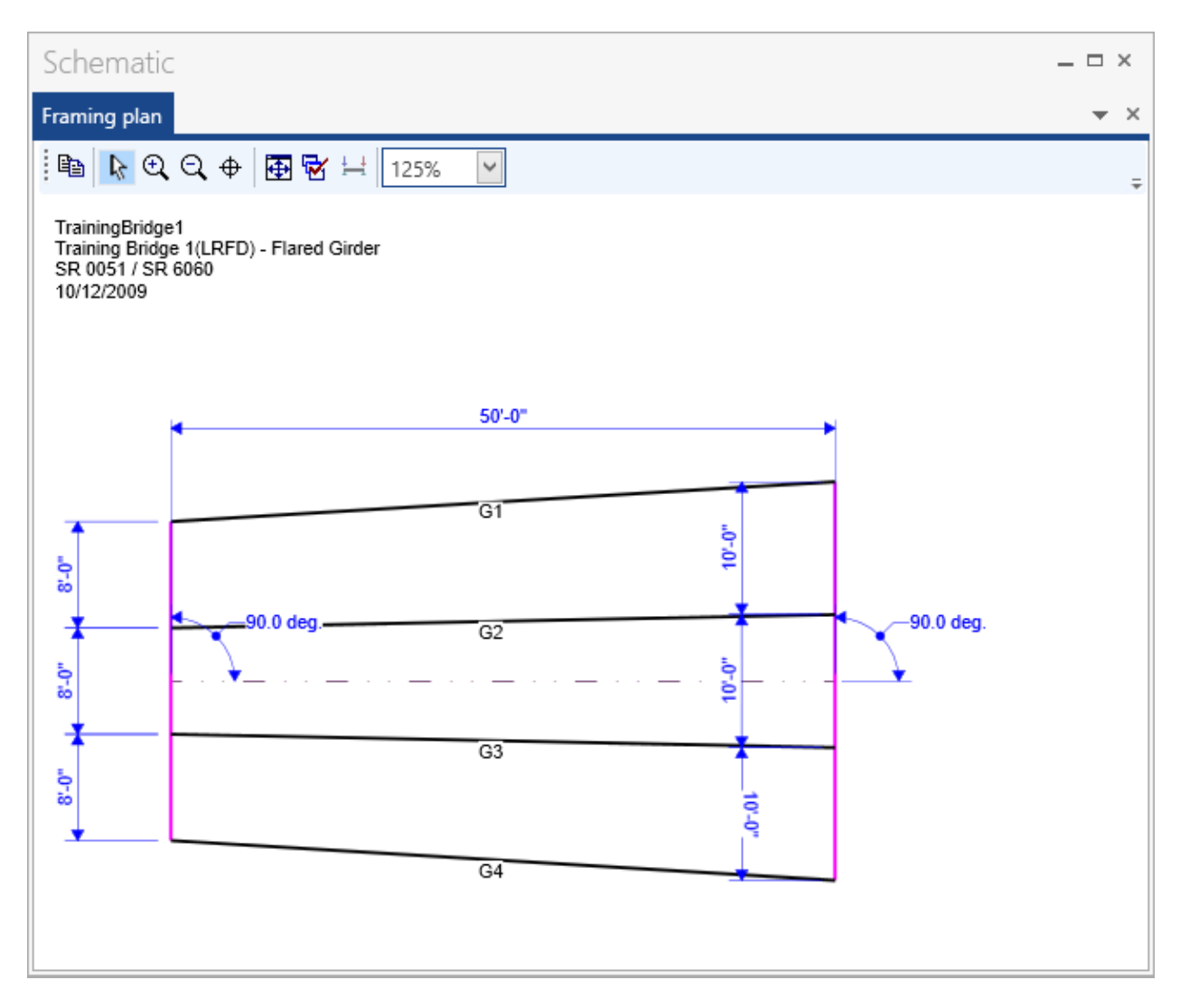

# Diaphragms

| Bay 1 Di  | aphragms  | Bay 2 Di   | aphragms  | Bay 3 Diaphragms |           |  |  |  |
|-----------|-----------|------------|-----------|------------------|-----------|--|--|--|
| Girder 1  | Girder 2  | Girder 2   | Girder 3  | Girder 3         | Girder 4  |  |  |  |
| (ft)      | (ft)      | (ft)       | (ft)      | (ft)             | (ft)      |  |  |  |
| 0.000000  | 0.000000  | 0.000000   | 0.000000  | 0.000000         | 0.000000  |  |  |  |
| 25.044960 | 25.005000 | 25.005000  | 25.005000 | 25.005000        | 25.044960 |  |  |  |
| 50.089919 | 50.009999 | 50.0099999 | 50.009999 | 50.009999        | 50.089919 |  |  |  |

Open the **Framing Plan Details** window, go to the **Diaphragms** tab and enter the following data. The diaphragms are entered manually for this example. The following table lists the diaphragm locations.

The preceding table lists the diaphragm locations down to the 6<sup>th</sup> decimal place precision. For our example we will enter the middle diaphragms at the 25.00' approximate location. The slight difference between the approximate location and the exact mathematical location will not cause a significant change in the computed unbraced lengths.

Enter the following data to locate the diaphragms at the start, at the middle and at the end of the structure.

| tru  | cture | Fram         | ing Plan Deta  | iils                  |                      |                     |                |                |                   |               |         |    |           | - |        | >   |
|------|-------|--------------|----------------|-----------------------|----------------------|---------------------|----------------|----------------|-------------------|---------------|---------|----|-----------|---|--------|-----|
| mb   | er of | spans        | : 1            | Number o              | f girders: 4         |                     |                |                |                   |               |         |    |           |   |        |     |
| .ayo | out   | Dia          | phragms        | Lateral bracing       | ranges               |                     |                |                |                   |               |         |    |           |   |        |     |
| iird | er ba | y: 1         |                | ~                     | Copy bay t           | 0                   | Diap<br>wi:    | ohragm<br>zard |                   |               |         |    |           |   |        |     |
|      | Sup   | port<br>nber | S<br>dist<br>( | tart<br>tance<br>(ft) | Diaphragm<br>spacing | Number<br>of spaces | Length<br>(ft) | E<br>dist<br>( | nd<br>ance<br>ft) | Load<br>(kip) | Diaphra | gm |           |   |        |     |
|      |       |              | Left girder    | Right girder          | (ft)                 |                     |                | Left girder    | Right girder      |               |         |    |           |   |        |     |
| Þ    | 1     | *            | 0.00           | 0.00                  | 0.00                 | 1                   | 0.00           | 0.00           | 0.00              |               | Not     | *  |           |   |        | -   |
|      | 1     | *            | 25.04          | 25.01                 | 0.00                 | 1                   | 0.00           | 25.04          | 25.01             |               | Not     | -  |           |   |        |     |
|      |       |              |                |                       |                      |                     |                |                |                   |               |         |    |           |   |        | •   |
|      |       |              |                |                       |                      |                     |                |                |                   |               | New     |    | Duplicate |   | Delete |     |
|      |       |              |                |                       |                      |                     |                |                |                   | [             | OK      |    | Apply     |   | Cano   | el: |

A Structure Framing Plan Details  $\times$ \_ Number of girders: 4 Number of spans: 1 Layout Diaphragms Lateral bracing ranges Diaphragm wizard... Girder bay: 2 ~ Copy bay to... Start End Diaphragm distance Number distance Support Length Load spacing (ft) Diaphragm (ft) (ft) number of spaces (ft) (kip) Left girder Right girder Left girder Right girder 0.00 0.00 0.00 0.00 0.00 0.00 1 --Not... Ŧ 1 1 + 25.01 25.01 0.00 1 0.00 25.01 25.01 --Not... -Ŧ 50.01 50.01 0.00 0.00 50.01 50.01 Ŧ 1 1 --Not... New Duplicate Delete OK Cancel Apply

The diaphragms in Bay 2 are entered as follows:

The diaphragms in Bay 3 are entered as follows:

| Strue        | cture        | Fram | ing Plan Deta    | ils                   |                      |                     |                |             |                    |               |          |    |           | - |        |    |
|--------------|--------------|------|------------------|-----------------------|----------------------|---------------------|----------------|-------------|--------------------|---------------|----------|----|-----------|---|--------|----|
| imbe<br>Layo | er of<br>out | Diap | : 1<br>ohragms L | Number o              | f girders: 4         |                     | Diap           | hragm       |                    |               |          |    |           |   |        |    |
|              | Sup          | port | Si<br>dist<br>(  | tart<br>tance<br>(ft) | Diaphragm<br>spacing | Number<br>of spaces | Length<br>(ft) | Edist       | nd<br>tance<br>ft) | Load<br>(kip) | Diaphrag | ım |           |   |        |    |
|              |              |      | Left girder      | Right girder          | (14)                 |                     |                | Left girder | Right girder       |               |          |    |           |   |        |    |
|              | 1            | Ŧ    | 0.00             | 0.00                  | 0.00                 | 1                   | 0.00           | 0.00        | 0.00               |               | Not      | *  |           |   |        | *  |
|              | 1            | *    | 25.01            | 25.04                 | 0.00                 | 1                   | 0.00           | 25.01       | 25.04              |               | Not      | -  |           |   |        |    |
|              | 1            | *    | 50.01            | 50.09                 | 0.00                 | 1                   | 0.00           | 50.01       | 50.09              |               | Not      | *  |           |   |        |    |
|              |              |      |                  |                       |                      |                     |                |             |                    |               |          |    |           |   |        | ~  |
|              |              |      |                  |                       |                      |                     |                |             |                    |               | New      |    | Duplicate |   | Delete |    |
|              |              |      |                  |                       |                      |                     |                |             |                    | [             | OK       |    | Apply     | , | Cano   | el |

# Member Alternative

Open the **Member** window for member **G2**. Note the computed member length is slightly different than the span length of 50' that we entered on the **Superstructure Definition** window. This is due to the flared orientation of the member.

| 🕰 Member        |                                                      | - |       | ×        |
|-----------------|------------------------------------------------------|---|-------|----------|
| Member name:    | G2 Link with: None                                   |   |       |          |
| Description:    |                                                      |   |       |          |
|                 | Existing Current Member alternative name Description |   |       |          |
|                 |                                                      |   |       | <u> </u> |
|                 |                                                      |   |       | -        |
| Number of spans | x 1 ○ Span length (ft)<br>x 1 50.009999              |   |       |          |
|                 | T.                                                   |   |       |          |
|                 | OK Appl                                              | у | Cance | 1        |

Create a Steel Rolled Beam Member Alternative for member G2.

| A New Member Alternative            | ×            |
|-------------------------------------|--------------|
| Material type:                      | Girder type: |
| Post tensioned concrete             | Built-up     |
| Prestressed (pretensioned) concrete | Plate        |
| Reinforced concrete                 | Rolled       |
| Steel                               |              |
| Timber                              |              |
|                                     |              |
|                                     | OK Cancel    |

| ember alterna | tive: Int  | Beam        |                 |        |                    |                      |              |      |   |
|---------------|------------|-------------|-----------------|--------|--------------------|----------------------|--------------|------|---|
| Description   | Specs      | Factors     | Engine          | Import | Control options    |                      |              | <br> |   |
| Description:  |            |             |                 |        | Material type:     | Steel                |              |      |   |
|               |            |             |                 |        | Girder type:       | Rolled               |              |      |   |
|               |            |             |                 |        | Modeling type      | e: Multi Girder Syst | tem          |      |   |
|               |            |             |                 |        | Default units:     | US Customary         | $\checkmark$ |      |   |
| Cross-s       | ection ba  | sed         | Left:<br>Right: |        | in                 |                      |              |      |   |
| Self load     |            | Engine Acc  | ianed           |        | Default rating met | hod:                 |              |      |   |
| Additional    | self load: | Lingine Ass | kip/ft          |        | LFK                | ¥                    |              |      |   |
| Additional    | self load: |             | %               |        |                    |                      |              |      |   |
|               |            |             |                 |        |                    |                      |              |      |   |
|               |            |             |                 |        |                    |                      |              |      |   |
|               |            |             |                 |        |                    |                      |              |      |   |
|               |            |             |                 |        |                    |                      |              |      |   |
|               |            |             |                 |        |                    |                      |              |      |   |
|               |            |             |                 |        |                    |                      |              |      |   |
|               |            |             |                 |        |                    |                      |              |      |   |
|               |            |             |                 |        |                    |                      |              |      |   |
|               |            |             |                 |        |                    |                      |              | <br> | _ |

We will now describe the properties for this member.

### Girder Profile

Open the **Girder Profile** window and in **Shape** tab click **New** to add a row to the grid. Select **Create a new shape** from the drop-down list in the **Shape** column.

|          | nied snape       |                   |                           | -              |                         |           |   |      |  |
|----------|------------------|-------------------|---------------------------|----------------|-------------------------|-----------|---|------|--|
| hape     | Top cover plate  | Bottom            | cover plate               |                |                         |           |   | <br> |  |
|          | Shape            | Support<br>number | Start<br>distance<br>(ft) | Length<br>(ft) | End<br>distance<br>(ft) | Material  |   |      |  |
| <i>r</i> | -                | 1 -               | 0.00                      |                | 0.00                    | Grade 50W | • |      |  |
|          | Create new shape |                   |                           |                |                         |           |   |      |  |
|          |                  | _                 |                           |                |                         |           |   |      |  |
|          |                  |                   |                           |                |                         |           |   |      |  |
|          |                  |                   |                           |                |                         |           |   |      |  |
|          |                  |                   |                           |                |                         |           |   |      |  |
|          |                  |                   |                           |                |                         |           |   |      |  |
|          |                  |                   |                           |                |                         |           |   |      |  |
|          |                  |                   |                           |                |                         |           |   |      |  |
|          |                  |                   |                           |                |                         |           |   |      |  |
|          |                  |                   |                           |                |                         |           |   |      |  |
|          |                  |                   |                           |                |                         |           |   |      |  |
|          |                  |                   |                           |                |                         |           |   |      |  |
|          |                  |                   |                           |                |                         |           |   |      |  |
|          |                  |                   |                           |                |                         |           |   |      |  |
|          |                  |                   |                           |                |                         |           |   |      |  |
|          |                  |                   |                           |                |                         |           |   |      |  |
|          |                  |                   |                           |                |                         |           |   |      |  |

This opens the Steel I Shape window. Select the Copy from Library button.

| A Steel I Shape                                                                            | ×                                                        |
|--------------------------------------------------------------------------------------------|----------------------------------------------------------|
| Name:<br>Description:<br>Dimensions Properties<br>I in I I I I I I I I I I I I I I I I I I | Rolled shape type<br>W shape M shape<br>S shape HP shape |
| Copy to library Copy from library OK                                                       | Apply Cancel                                             |

| D, I | Steel Shape Selection |      |            |              | brary<br>) Standard<br>) Agency defined | Vnit system |
|------|-----------------------|------|------------|--------------|-----------------------------------------|-------------|
|      | Shape                 | Year | Depth (in) | Load (lb/ft) | Sxx (in^3)                              |             |
|      | W 24x103              | 2011 | 24.5000    | 103.000      | 244.898                                 |             |
|      | W 24x104              | 1994 | 24.0600    | 104.000      | 257.689                                 |             |
|      | W 24x104              | 2011 | 24.1000    | 104.000      | 257.261                                 |             |
|      | W 24x117              | 1994 | 24.2600    | 117.000      | 291.838                                 |             |
| Þ    | W 24x117              | 2011 | 24.3000    | 117.000      | 291.358                                 |             |
|      | W 24x131              | 2011 | 24.5000    | 131.000      | 328.163                                 |             |
|      | W 24x131              | 1994 | 24.4800    | 131.000      | 328.431                                 |             |
|      | W 24x146              | 2011 | 24.7000    | 146.000      | 370.850                                 | •           |
|      |                       |      |            |              | OK                                      | Cancel      |

Select the W24x117 shape from Year 2011 and click the OK button.

This will populate the Steel I Shape window with the W24x117 properties. Click **OK** to close the Steel I Shape window. This will copy the shape to the Bridge and populate the Shape Designation on the Girder Profile window.

Enter **50.00** as the length and click **Apply**. You will get a message stating that the Beam length is 50.009999' long. This is the beam length computed by BrDR based on the flared orientation of the girder. Select **Yes** and BrDR will change the length of the range to match the length of the girder. This procedure of entering a slightly smaller span length can be used to allow BrDR to compute the exact length with the correct number of decimal places.

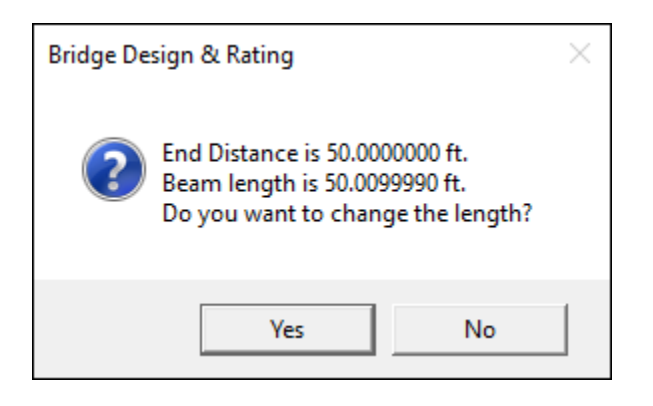

| Gi   | irde | r Profile    |                   |                           |                | ē 🗅                     |           | ( | ⊘  <     | - |       | ×  |
|------|------|--------------|-------------------|---------------------------|----------------|-------------------------|-----------|---|----------|---|-------|----|
| Туре | :    | Rolled Shape |                   | Pattan an                 |                |                         |           |   |          |   |       |    |
| 31   | ар   |              | rplate            | bottom cov                | erplate        |                         |           |   |          |   |       | _  |
|      |      | Shape        | Support<br>number | Start<br>distance<br>(ft) | Length<br>(ft) | End<br>distance<br>(ft) | Material  |   |          |   |       |    |
|      | n 1  | W 24x117 👻   | 1 -               | 0.00                      | 50.009999      | 50.01                   | Grade 50W | Ŧ |          |   | 4     | -  |
|      |      |              |                   |                           |                |                         |           |   |          |   |       |    |
|      |      |              |                   |                           |                |                         |           |   |          |   |       |    |
|      |      |              |                   |                           |                |                         |           |   | ОК Арріу |   | Cance | el |

## Deck Profile

Open the **Deck Profile** window. Enter the following data on the **Shear connectors** tab to have the section considered as composite.

| ₼  | Dec | c Profile                |                           |                |                         |                 |                  |                   |                               |              | -   |        | × |
|----|-----|--------------------------|---------------------------|----------------|-------------------------|-----------------|------------------|-------------------|-------------------------------|--------------|-----|--------|---|
| Ту | pe: | Rolled                   |                           |                |                         |                 |                  |                   |                               |              |     |        |   |
|    | Dec | k concrete               | Reinfor                   | cement         | Shear conne             | ectors          |                  |                   |                               |              |     |        |   |
|    |     | Support<br>number        | Start<br>distance<br>(ft) | Length<br>(ft) | End<br>distance<br>(ft) | Connector<br>ID | Number of spaces | Number per<br>row | Transverse<br>spacing<br>(in) |              |     |        |   |
|    | I   | 1 *                      | 0.00                      | 50.009999      | 50.01                   | Composite *     |                  |                   |                               |              |     | -      |   |
|    |     |                          |                           |                |                         |                 |                  |                   |                               |              |     |        |   |
|    |     |                          |                           |                |                         |                 |                  |                   |                               |              |     |        |   |
|    |     |                          |                           |                |                         |                 |                  |                   |                               |              |     |        |   |
|    |     |                          |                           |                |                         |                 |                  |                   |                               |              |     |        |   |
|    |     |                          |                           |                |                         |                 |                  |                   |                               |              |     |        |   |
|    |     |                          |                           |                |                         |                 |                  |                   |                               |              |     |        |   |
|    |     |                          |                           |                |                         |                 |                  |                   |                               |              |     |        |   |
|    |     |                          |                           |                |                         |                 |                  |                   |                               |              |     |        |   |
|    |     |                          |                           |                |                         |                 |                  |                   |                               |              |     |        |   |
|    |     |                          |                           |                |                         |                 |                  |                   |                               |              |     |        |   |
|    |     |                          |                           |                |                         |                 |                  |                   |                               |              |     | -      | r |
|    |     | Shear stud<br>design too | 1                         | View<br>calcs  |                         |                 |                  |                   |                               | New Duplicat | e 🗌 | Delete |   |
| _  |     |                          |                           |                |                         |                 |                  |                   |                               | ОК Арг       | ly  | Cance  | : |

This needs to be entered before computing effective flange widths from structure typical section. If shear connector details are not entered, then the program gives the following message:

| Bridge De | sign & Rating                                                                                                    | $\times$ |
|-----------|----------------------------------------------------------------------------------------------------|----------|
| ?         | Girder is non-composite because shear connector ranges are not<br>entered on the Shear Connectors tab.<br>Press 'Yes' if you want the computation to proceed assuming the entire<br>length of girder is composite.<br>Otherwise press 'No' to cancel the computation. |          |
|           | Yes No                                                                                                    |          |

Click on the **Deck concrete** tab to Click the **Compute from typical section** button to have BrDR compute the effective flange widths for you.

| A Compute Deck Profile From Structure Typical Section                          |        | ×      |
|--------------------------------------------------------------------------------|--------|--------|
| Total deck thickness entered on the Structure Typical Section window =         | 7.0000 | in     |
| Enter a structural thickness to use when computing the effective flange width: | 6.5    | in     |
|                                                                                |        |        |
|                                                                                |        |        |
|                                                                                |        |        |
|                                                                                |        |        |
|                                                                                |        |        |
|                                                                                | ОК     | Cancel |

| Compute from       New       Duplicate                                                                                                    |       |                                                 |                                                   |                                                |                                                  |                                 |                         |                |                           |                   | Rolled               |
|----------------------------------------------------------------------------------------------------|-------|-------------------------------------------------|---------------------------------------------------|------------------------------------------------|--------------------------------------------------|---------------------------------|-------------------------|----------------|---------------------------|-------------------|----------------------|
| Material         Support<br>number         Start<br>distance<br>(ft)         Length<br>(ft)         End<br>distance<br>(ft)         Start effective<br>distance<br>(in)         End effective<br>Start effective<br>(Sd)         Start effective<br>(Sd)         End effective<br>(Sd)         End effective<br>(Sd)         End effective<br>(Sd)         End effective<br>(Sd)         End effective<br>(Sd)         End effective<br>(Sd)         In effective<br>(Sd)         End effective<br>(Sd)         End effective<br>(Sd) <tht< th=""><th></th><th></th><th></th><th></th><th></th><th></th><th></th><th>ctors</th><th>hear conne</th><th>ement S</th><th>ck concrete Reinford</th></tht<> |       |                                                 |                                                   |                                                |                                                  |                                 |                         | ctors          | hear conne                | ement S           | ck concrete Reinford |
| 4500 psi Concrete v 1 v 0.00 50.01 50.01 6.5000 78.0000 95.9809 119.9713 7.500                                                                                                    | n     | End effective<br>flange width<br>(LRFD)<br>(in) | Start effective<br>flange width<br>(LRFD)<br>(in) | End effective<br>flange width<br>(Std)<br>(in) | Start effective<br>flange width<br>(Std)<br>(in) | Structural<br>thickness<br>(in) | End<br>distance<br>(ft) | Length<br>(ft) | Start<br>distance<br>(ft) | Support<br>number | Material             |
| Compute from<br>typical section                                                                                                    | 7.500 | 119.9713                                        | 95.9809                                           | 78.0000                                        | 78.0000                                          | 6.5000                          | 50.01                   | 50.01          | 0.00                      | 1 -               | 4500 psi Concrete    |
| typical section                                                                                                    |       |                                                 |                                                   |                                                |                                                  |                                 |                         |                |                           |                   |                      |
|                                                                                                    | <br>  |                                                 |                                                   |                                                |                                                  |                                 |                         |                |                           |                   | Compute from         |

The Std effective flange widths are computed as follows:

#### At Start of Structure:

<sup>1</sup>/<sub>4</sub> Span Length = 50.009999'/4 = 12.5025' = 150.03"

Girder spacing = 8.0' = 96''

12 times structural slab thickness = 12\*6.5" = 78" Controls

#### At End of Structure:

<sup>1</sup>/<sub>4</sub> Span Length = 50.009999'/4 = 12.5025' = 150.03"

Girder spacing = 10.0' = 120"

12 times structural slab thickness = 12\*6.5" = 78" Controls

### Haunch Profile

Open the **Haunch Profile** window. Select the Haunch Type and enter **50.00** as the length and click **Apply**. You will get a message stating that the Beam length is 50.009999' long. This is the beam length computed by BrDR based on the flared orientation of the girder. Select **Yes** and BrDR will change the length of the range to match the length of the girder. This procedure of entering a slightly smaller span length can be used to allow BrDR to compute the exact length with the correct number of decimal places.

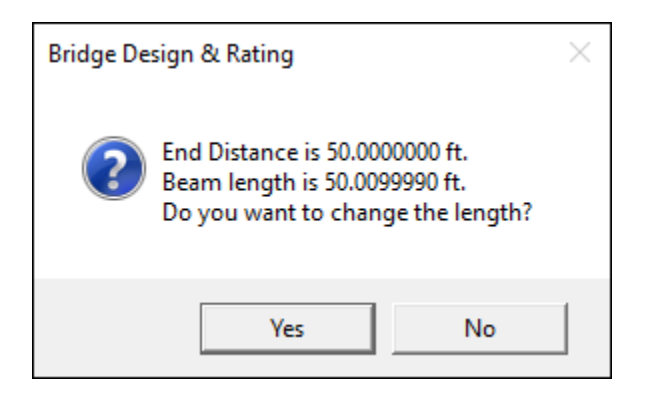

Enter other details as shown below and click OK**50.00** as the length and click **Apply**. You will get a message stating that the Beam length is 50.009999' long. This is the beam length

| A Steel Haunch Profile                                                                                                    | _ |                 | × |
|----------------------------------------------------------------------------------------------------|---|-----------------|---|
| Haunch type:                                                                                                    |   |                 |   |
| SupportStart<br>distanceLength<br>(ft)End<br>distanceZ1<br>(in)Z2<br>(in)Y1 $1 \rightarrow 0.00$ $50.009999$ $50.01$ $1.0000$ |   |                 | • |
| New Duplicat                                                                                                    | e | Delete<br>Cance | 2 |

### Lateral Support

| Lateral Support                         | -        |        | ×   |
|-----------------------------------------|----------|--------|-----|
|                                         |          |        |     |
|                                         |          |        |     |
| Start Distance Length                   |          |        |     |
| Ranges Locations Flange lateral bending |          |        |     |
| Top flange                              |          |        |     |
| Support Start Length distance (ft) (ft) |          |        |     |
| I 1 · · 0.00 50.009999 50.01            |          | 4      | ň., |
|                                         |          |        |     |
|                                         |          |        |     |
|                                         |          |        |     |
|                                         |          |        |     |
|                                         |          |        |     |
|                                         |          |        |     |
|                                         |          |        |     |
|                                         |          |        |     |
|                                         |          |        |     |
|                                         |          |        |     |
|                                         |          |        |     |
|                                         |          |        |     |
|                                         |          |        |     |
|                                         |          |        |     |
|                                         |          |        |     |
| New                                     | uplicate | Delete |     |
|                                         |          | 6      |     |

Open the Lateral Support window. On the Ranges tab click on New and add the following details:

Enter **50.00** as the length and click **Apply**. You will get a message stating that the Beam length is 50.009999' long. This is the beam length computed by BrDR based on the flared orientation of the girder. Select **Yes** and BrDR will change the length of the range to match the length of the girder. This procedure of entering a slightly smaller span length can be used to allow BrDR to compute the exact length with the correct number of decimal places.

| Bridge Design & Rating                                                                               |  |  |  |  |  |  |
|----------------------------------------------------------------------------------------------------|--|--|--|--|--|--|
| End Distance is 50.0000000 ft.<br>Beam length is 50.0099990 ft.<br>Do you want to change the length? |  |  |  |  |  |  |
| Yes No                                                                                               |  |  |  |  |  |  |

### Std Distribution Factor Ranges

Now open the **Live Load Distribution** window. Select **Use advanced method** as the **Distribution factor input method**. This method allows you to enter ranges of distribution factors over the length of the girder. It also allows the distribution factor to vary based on the varying girder spacing. You could also use the Simplified method if you simply want to enter an average distribution factor.

The varying distribution factors are used in the following manner. For each range, the user enters the distribution factor for a given effect (moment, shear, or deflection) at the beginning and the end of the range. The program assumes that the given distribution factor varies linearly within a range. When an influence line for a given effect is analyzed for a moving load, the program calculates the influence line ordinate for the position of axle load, and it also calculates the distribution factor for the given effect from the corresponding range of the distribution factor assuming a linear variation. The load effect for a given position of the axle load is calculated by multiplying the axle load, the influence line ordinate and the distribution factor. The load effect for each axle load is calculated as described above and then all load effects are added to calculate the total live load effect. This procedure is illustrated below:

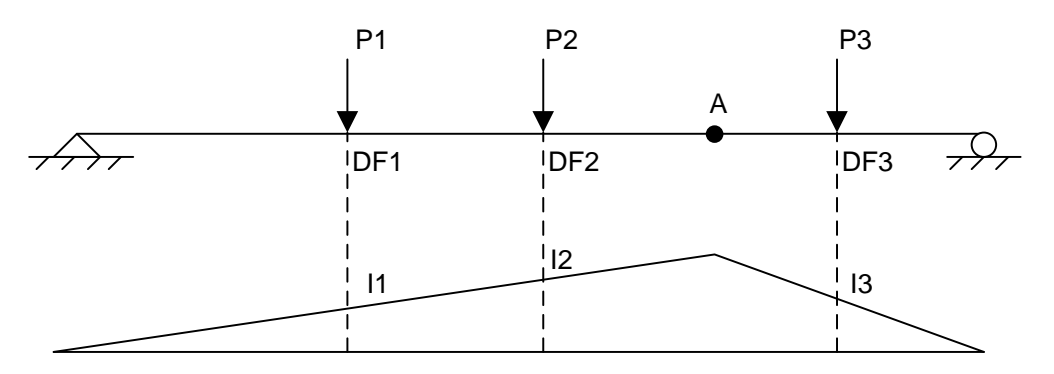

Influence Line for Moment at A MA = P1\*DF1\*I1 + P2\*DF2\*I2 + P3\*DF3\*I3

The effect of lane loading at each point is calculated by adding the effects of uniform load and corresponding concentrated loads as described below:

(1) The influence line for the action at a point is multiplied by the distribution factor at each ordinate of the influence line. The effect of the uniform load at the point is then calculated by computing the area of the modified influence curve and multiplying that by the load intensity. In maximizing the effect of uniform loads, at most two regions with the largest effects are considered in the analysis.

(2) The effect of each concentrated load is calculated by multiplying the load, the influence line ordinate and the distribution factor at the location of the load. These effects are then added to calculate the total effect of the concentrated loads.

This procedure is illustrated below:

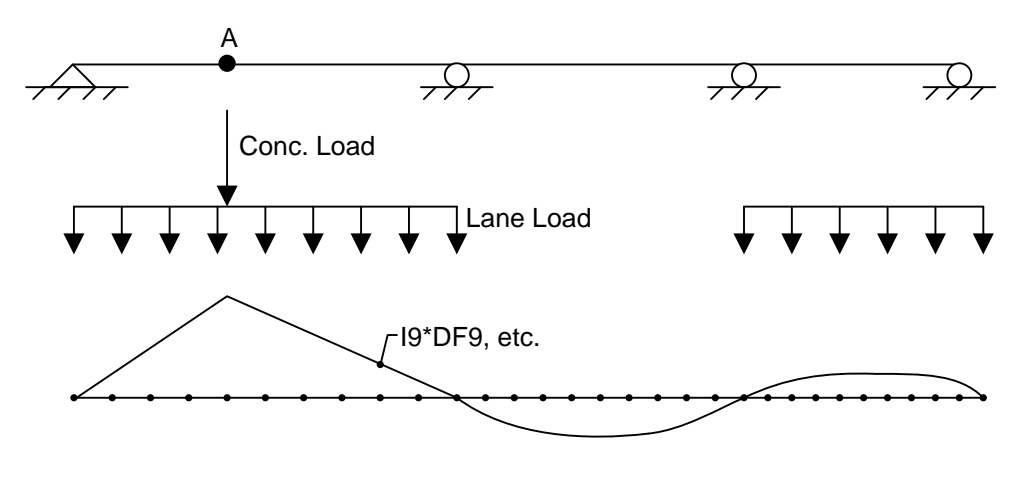

Influence Line for Moment at A (Adjusted by multiplying by distribution factors found at each influence ordinate)

The Standard distribution factors are computed as follows:

#### Deflection

DF = Number wheels/number of girders. The distribution factor is constant over the length of the member.

1 Lane DF = 2 wheels/4 girders = 0.500

Multi Lane DF = 2\*2 wheels/4 girders = 1.000

#### Moment

DF found using AASHTO Table 3.23.1.

1 Lane DF = S/7.0

Multi Lane DF = S/5.5

#### At start of structure:

1 Lane DF = 8.0/7.0 = 1.143

Multi Lane DF = 8.0/5.5 = 1.455

#### At end of structure:

1 Lane DF = 10.0/7.0 = 1.429

Multi Lane DF = 10.0/5.5 = 1.818

#### Shear

Shear at Supports found by simple beam distribution:

#### At start of structure:

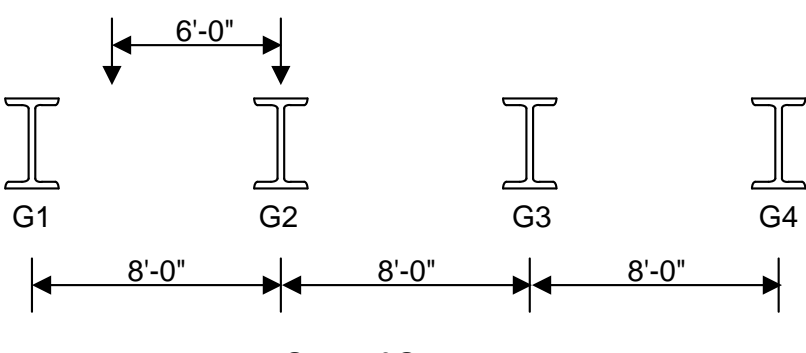

Start of Structure

1 Lane DF = 1.0 + 2.0/8.0 = 1.25

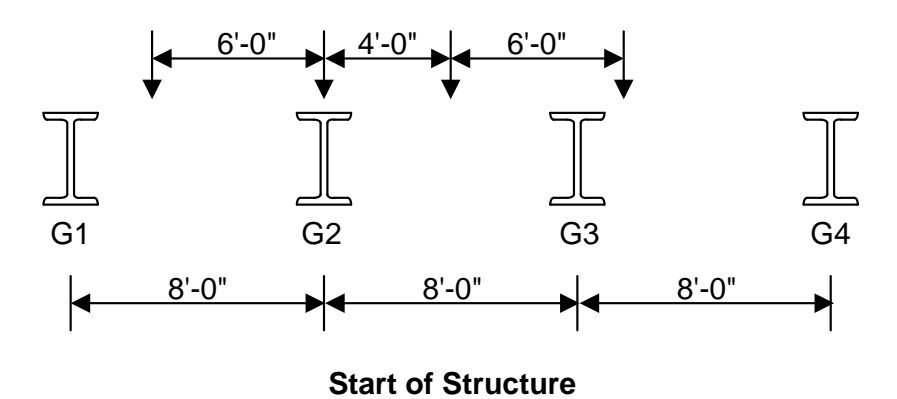

Multi Lane DF = 1.0 + 2.0/8.0 + 4.0/8.0 = 1.75

At end of structure:

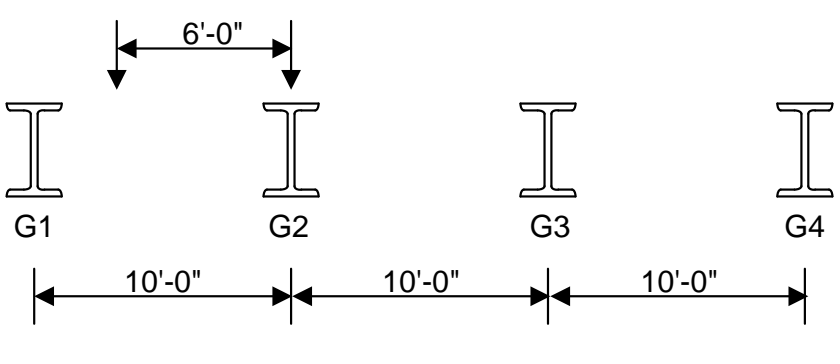

**End of Structure** 

1 Lane DF = 1.0 + 4.0/10.0 = 1.40

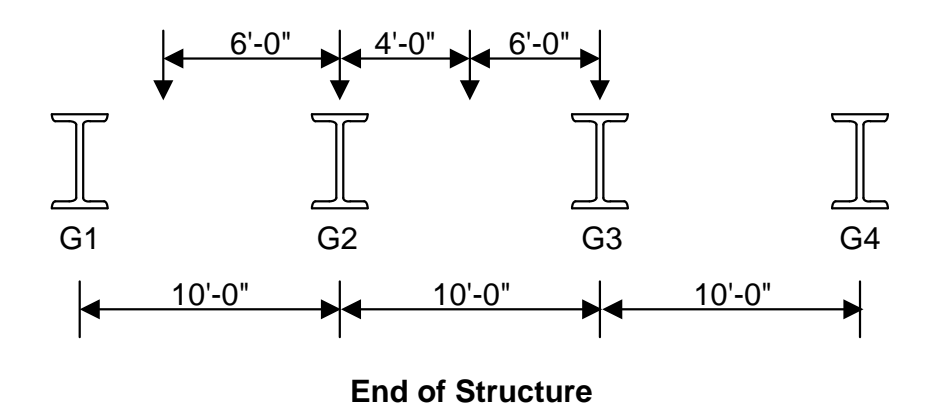

Multi Lane DF = 1.0 + 4.0/10.0 + 6.0/10.0 = 2.0

Shear distribution factors at locations other than a support are the same as the moment distribution factors.

### Deflection

| 🐴 Live Load Distril             | bution       |                |                      |                 |                   |                |                |               | -   |        | ×        |
|---------------------------------|--------------|----------------|----------------------|-----------------|-------------------|----------------|----------------|---------------|-----|--------|----------|
| Standard LR                     | FD           |                |                      |                 |                   |                |                |               |     |        |          |
| Distribution                    | factor input | method         |                      |                 |                   |                |                |               |     |        |          |
| Use simpl                       | ified metho  | d 🔍 U          | se advanced m        | iethod 🔿 l      | Jse advanced m    | ethod with 199 | 4 auide specs  |               |     |        |          |
|                                 |              |                |                      |                 |                   |                | 5              |               |     |        |          |
| Allow distri                    | bution facto | ors to be us   | ed to compute        | effects of perm | it loads with rou | utine traffic  |                |               |     |        |          |
| Action: Deflect                 | ion 🗸        |                |                      |                 |                   |                |                |               |     |        |          |
|                                 | Start        |                |                      |                 | Distribution f    | actor at start | Distribution f | factor at end |     |        |          |
| Support                         | distance     | Length<br>(ft) | End distance<br>(ft) | Variation       | (wheels)          |                | (wheels)       |               |     |        |          |
|                                 | (ft)         | (              | (14)                 |                 | 1 lane            | Multi-lane     | 1 lane         | Multi-lane    |     |        |          |
| ▶ 1                             | 0.00         | 50.000         | 50.00                | Constant *      | 0.500             | 1.000          | 0.500          | 1.000         |     |        | <u> </u> |
|                                 |              |                |                      |                 |                   |                |                |               |     |        |          |
| Compute from<br>typical section | m V<br>n     | iew calcs      |                      |                 |                   |                | New            | Duplicat      | e   | Delete |          |
|                                 |              |                |                      |                 |                   |                | 0              | К Ар          | ply | Canc   | el       |

Enter the preceding values for the deflection distribution factor. The deflection distribution factor does not vary over the length of the member.

Enter **50.00** as the length of the range and click **Apply**. You will get a message stating that the Beam length is 50.009999' long. This is the beam length computed by BrDR based on the flared orientation of the girder. Select **Yes** and BrDR will change the length of the range to match the length of the girder. This procedure of entering a slightly smaller span length can be used to allow BrDR to compute the exact length with the correct number of decimal places.

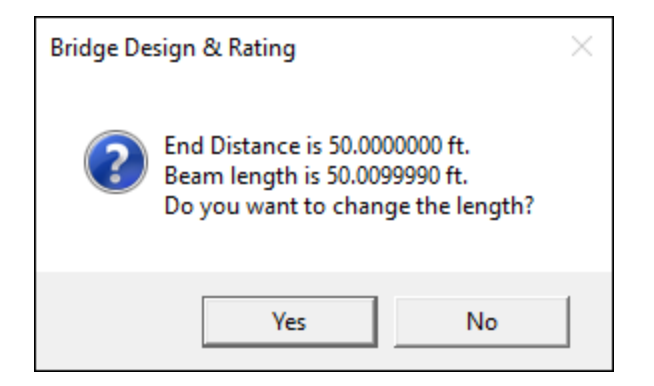

# Moment

Select Moment from the drop-down menu of Action and enter the moment distribution factors in a similar manner.

| Live    | Load Distri                 | bution       |                |                      |                 |                   |                |               |               | _   |        |    |
|---------|-----------------------------|--------------|----------------|----------------------|-----------------|-------------------|----------------|---------------|---------------|-----|--------|----|
| Star    | ndard LF                    | RFD          |                |                      |                 |                   |                |               |               |     |        |    |
|         | Distribution                | factor input | t method -     |                      |                 |                   |                |               |               |     |        |    |
| 0       | Use simp                    | lified metho | d 🔍 U          | se advanced m        | ethod Ou        | lse advanced m    | ethod with 199 | 4 auide specs |               |     |        |    |
| _       | ) 030 Simp                  |              |                | Se darancea m        |                 |                   |                | , gaine spees |               |     |        |    |
|         | Allow distri                | bution facto | ors to be us   | ed to compute        | effects of perm | it loads with rou | utine traffic  |               |               |     |        |    |
| cti     | on: Mome                    | nt 🗸         |                |                      |                 |                   |                |               |               |     |        |    |
|         |                             | Start        |                |                      |                 | Distribution f    | actor at start | Distribution  | factor at end |     |        |    |
|         | Support                     | distance     | Length<br>(ft) | End distance<br>(ft) | Variation       | (wheels)          |                | (wheels)      |               |     |        |    |
|         | number                      | (ft)         | (14)           | (14)                 |                 | 1 lane            | Multi-lane     | 1 lane        | Multi-lane    |     |        |    |
| Þ.      | 1 *                         | 0.00         | 50.000         | 50.00                | Linear *        | 1.143             | 1.455          | 1.429         | 1.818         |     |        | ^  |
|         |                             |              |                |                      |                 |                   |                |               |               |     |        |    |
| C<br>ty | ompute fro<br>/pical sectio | m \          | /iew calcs     |                      |                 |                   |                | New           | Duplicat      | te  | Delete | v  |
|         |                             |              |                |                      |                 |                   |                | C             | К Ар          | ply | Canc   | el |

### Shear

The AASHTO Specifications do not specify a length over which the shear at supports distribution factor is to be applied. In our example, we are applying these distribution factors over a 2' length adjacent to the support. In your actual production usage of BrDR, you should determine this length based on the structure you are modeling using your own engineering judgment.

| 0                         | Use simp     | lified meth | od 💿 Us       | e advanced me  | ethod 🔾 Us                               | e advanced me  | thod with 1994                         | guide specs |            |  |
|---------------------------|--------------|-------------|---------------|----------------|------------------------------------------|----------------|----------------------------------------|-------------|------------|--|
| <u></u>                   | Allow distri | bution fact | ors to be use | d to compute e | effects of permit                        | loads with rou | tine traffic                           |             |            |  |
| tio                       | n: Shear     | ~           |               |                |                                          |                |                                        |             |            |  |
| Support Start<br>distance |              | Length      | End distance  | Variation      | Distribution factor at start<br>(wheels) |                | Distribution factor at end<br>(wheels) |             |            |  |
|                           | number       | (ft)        | (ft)          | (ft)           |                                          | 1 lane         | Multi-lane                             | 1 lane      | Multi-lane |  |
| ŀ                         | 1 -          | 0.00        | 2.000         | 2.00           | Constant *                               | 1.250          | 1.750                                  | 1.250       | 1.750      |  |
| c •                       | 1 -          | 2.00        | 46.009999     | 48.01          | Linear *                                 | 1.143          | 1.455                                  | 1.429       | 1.818      |  |
|                           | 1 -          | 48.01       | 2.000         | 50.01          | Constant 👻                               | 1.400          | 2.000                                  | 1.400       | 2.000      |  |
|                           |              |             |               |                |                                          |                |                                        |             |            |  |
|                           |              |             |               |                |                                          |                |                                        |             |            |  |

# LFR Rating

### Analysis Settings

To perform an LFR rating, select the **Analysis Settings** button on the Analysis group of the DESIGN/RATE ribbon. Click on **Open template** and select **HS 20 LFR Rating** template to be used in the rating and click **OK**. The Analysis Settings window will be populated as shown below. Click **OK** to save the analysis settings to memory and close the window.

| Analysis Settings                                                                                                    |                                                                                                    | _                                                                                                    |        |
|----------------------------------------------------------------------------------------------------|----------------------------------------------------------------------------------------------------|----------------------------------------------------------------------------------------------------|--------|
| O Design review  Rating Analysis type:                                                                                                    | Rating method:<br>Analysis option:                                                                                                    | LFR   DL, LL and Spec-Checking                                                                        |        |
| Lane / Impact loading type: As Requested                                                                                                    | Apply preference setting:                                                                                                    | None                                                                                                  |        |
| Vehicles       Output     Engine     Description       Traffic direction:     Both directions       Vehicle selection       Image: Standard       Image: Standard       Image: Standar | Add to Add to Ad | Temporary vehicles Advanced<br>/<br>des<br>y<br>0-44<br>leg<br>0-44<br>erating<br>wentory<br>perating |        |
| Reset Clear Open template Save ten                                                                                                    | nplate                                                                                                    | OK Apply                                                                                              | Cancel |

# View Tabular Results

Select **Int Beam** member alternative in the Bridge Workspace tree and Click the **Analyze** button on the Analysis group of the DESIGN/RATE ribbon to start the rating process. Once the analysis is complete, click the **Tabular Results** button on the Results group of the DESIGN/RATE ribbon to review the results.

| Analysis Results - Int B    | Beam              |                   |                     |                      |               |                  |                      |                        |              | _            |     | ×   |
|-----------------------------|-------------------|-------------------|---------------------|----------------------|---------------|------------------|----------------------|------------------------|--------------|--------------|-----|-----|
| Print                       |                   |                   |                     |                      |               |                  |                      |                        |              |              |     |     |
| Report type:                | - Lane/Imp        | act loading type  | Display Format      |                      |               |                  |                      |                        |              |              |     |     |
| Rating Results Summary      | As rec            | uested O Detailed | Single rating level | per row              |               |                  |                      |                        |              |              |     |     |
|                             |                   |                   |                     |                      |               |                  |                      |                        |              |              |     |     |
| Live Load                   | Live Load<br>Type | Rating Method     | Rating<br>Level     | Load Rating<br>(Ton) | Rating Factor | Location<br>(ft) | Location<br>Span-(%) | Limit State            | Impact       | Lane         |     |     |
| HS 20-44                    | Axle Load         | LFR               | Inventory           | 36.53                | 1.015         | 25.00            | 1 - (50.0)           | Design Flexure - Steel | As Requested | As Requested |     |     |
| HS 20-44                    | Axle Load         | LFR               | Operating           | 61.00                | 1.695         | 25.00            | 1 - (50.0)           | Design Flexure - Steel | As Requested | As Requested |     |     |
| HS 20-44                    | Lane              | LFR               | Inventory           | 53.29                | 1.480         | 25.00            | 1 - (50.0)           | Design Flexure - Steel | As Requested | As Requested |     |     |
| HS 20-44                    | Lane              | LFR               | Operating           | 88.99                | 2.472         | 25.00            | 1 - (50.0)           | Design Flexure - Steel | As Requested | As Requested |     |     |
|                             |                   |                   |                     |                      |               |                  |                      |                        |              |              |     | ~   |
| AASHTO LFR Engine Versio    | on 7.5.0.3001     |                   |                     |                      |               |                  |                      |                        |              |              |     |     |
| Analysis preference setting | g: None           |                   |                     |                      |               |                  |                      |                        |              |              |     |     |
|                             |                   |                   |                     |                      |               |                  |                      |                        |              |              | Clo | ose |